# **DHV Petition mitzeichnen**

#### So können Sie unsere Petition mitzeichnen:

# 1. Anmeldung:

Wenn Sie unsere Petition mitzeichnen möchten, müssen Sie sich am Petitionensystem anmelden.

Mithilfe dieses links <u>https://epetitionen.bundestag.de</u> gelangen Sie zur Anmeldung Beim ersten Einloggen ist Anmeldung = Registrierung.

|                                                                                                    | Deutscher Bundeetag                                                                                                    | Petitionen                                                                                                    |
|----------------------------------------------------------------------------------------------------|----------------------------------------------------------------------------------------------------|----------------------------------------------------------------------------------------------------|
| in tradens bi                                                                                                    | connected for bother Pressent Solitar & Sectlaria                                                                                                    | Benchen für ster Service brie terbenet angeben                                                                                                    |
| a sector and                                                                                                    |                                                                                                    | entendente fan Berekelemen af 1100 de nie welder Herlinde<br>Berekelemen oan 'n Nederlânse gener fan de berekelemen<br>'n Berekelemen oan 'n Statemen fan de berekelemen<br>'n Antende Statemen (Nederlânse fan de berekelemen)<br>Maarte oan 'n Statemen (Nederlânse fan de berekelemen)                                                                                                    |
|                                                                                                    | regime Official Protocols                                                                                                    | Contraction Proceedings                                                                                                    |
| Las and Perma 4                                                                                                    | recine Official Problems Activations                                                                                                    |                                                                                                    |
| Las ana ferina a                                                                                                    | enden Offerfalle Problem. Nith and Harmer<br>Harendige Aligoides:<br>Internation beingemen reprinter fills falls for pair in pro                                                                                                    | n algebran Apar an Dal Int <sup>2</sup> palarisan haite from more.                                                                                                    |
| East and Persons on<br>Ferginitizense in the<br>Administration of the<br>Society of Administration<br>Interaction of the<br>Interaction of the<br>Interaction of the<br>Interaction of the Interaction | endere Offentionale Performante Addresses Addresses and and an and a second and a second a second and a second and a secon | na relations / page and the first framework (                                                                                                    |
| East and Perform the<br>Frequencies of the<br>Additional States of the<br>States of the Addition<br>Interaction of the<br>Interaction of the<br>Performance<br>Performance                             | And a second second sec | na Palanent ( Panaent ( Panaent))<br>na adgetichen Anter aus 200 mg * gelanseer huder fremer manue<br>mentury en breen inntig Sie frider inten inn bestellingung-2 wer                                                                                                    |
| Tan ann Perins an<br>Tagatrianan III<br>Againman III an<br>Againman III an<br>Martanan<br>Martanan<br>Filainga<br>Tagatrianan                                                                          | <ul> <li>Andrew Charles and Anti-Anti-Anti-Anti-Anti-Anti-Anti-Anti-</li></ul>                                                                                                    | na Palanent y Planent (Banant (Banatt (Banant (Banatt (Banatt (Banatt (Banatt (Banatt (Banatt (Banatt (Banatt (Banatt (Banatt (Banatt (Banatt (Banatt (Banatt (Banatt (Banatt (Banatt (Banatt (Banatt (Banatt (Banatt (Banatt (Banatt (Banatt (Banatt (Banatt (Banatt (Banatt (Banatt (Banatt (Banatt |

#### Ausnahme:

Sie besitzen bereits ein Benutzerkonto. Dann können Sie sich über das obere Login-Formular mit Benutzername + Passwort einloggen und unterzeichnen.

#### 2. Registrieren

Um sicherzustellen, dass es sich um eine "echte" Person handelt, ist die Registrierung komplizierter als Sie es in anderen Foren gewöhnt sind. **Bleiben Sie dran!** 

Bitte beachten Sie, dass Sie mit Ihrer Emailadresse nur <u>einmal</u>registrieren lassen können.?

Für die Registrierung am ePetitionensystem klicken Sie auf den Link "registrieren" im Kopfbereich der Petitionsseite.

# Registrierungsformular

Füllen Sie in dem angezeigten Formular die aufgeführten Felder aus. Die mit \* gekennzeichneten Felder sind Pflichtfelder und müssen ausgefüllt werden!

## Richtlinien und Datenschutzerklärung

Akzeptieren Sie die Richtlinien und die Datenschutzerklärung durch Anklicken des Kästchens vor *Ich bin einverstanden*.

#### Visuelle Verifizierung

Tragen Sie die Zeichen aus dem Bild bei der Visuellen Verifizierung in das darunter liegende Eingabefeld ein.

| Visuelle Verifizierung ':<br>Bitte geben Sie aus Sicher | rheitsaründen die fünf andezeidten Buchsta |
|---------------------------------------------------------|--------------------------------------------|
| Kleinschreibung ist dabei                               | nicht relevant.                            |
| Hören Sie sich die Buch                                 | istaben an 🖙 Neues Blid anfordern          |

#### Registrierung abschließen

Abschließend klicken Sie auf den Button Registrieren um diesen Schritt abzuschließen. ??

## Bestätigung Ihrer Registrierung

Im Anschluss wird eine E-Mail an Ihre eingegebene E-Mail-Adresse versendet. Nutzen Sie den in dieser E-Mail angegebenen Link, um Ihr Benutzerkonto zu aktivieren.

In dieser E-Mail wird Ihnen auch Ihr **Nutzername** (Nutzer#####) mitgeteilt, den Sie für die spätere Anmeldung benötigen. Sollten Sie nach einiger Zeit keine E-Mail erhalten haben, prüfen Sie bitte Ihren Spam-Ordner.

## Wie erkenne ich eine erfolgreiche Registrierung?

Sie bekommen eine Bestätigungsmail??

#### Wie erkenne ich, dass ich nicht erfolgreich war?

Sie bekommen <u>keine Mail</u> und müssen den Registrierungsvorgang wiederholen. Beachten sie bitte die Hinweise auf der Registrierungsseite.

# 3. Mitzeichnen

Zuerst einloggen (anmelden). Achtung!!!!! Benutzername nicht gleich Pseudonym. Der Benutzername wurde Ihnen mit einer Mail mitgeteilt.

#### ??

|                                                                                                    | Deutscher Bundeetag                                                                                                    | Petitionen                                                                                                    |
|----------------------------------------------------------------------------------------------------|----------------------------------------------------------------------------------------------------|----------------------------------------------------------------------------------------------------|
| the Second and Second                                                                                                    | Country's Redettion Press Saltar & Sectories                                                                                                    | Betabet Series Series Stratectory angeles                                                                                                    |
| 1                                                                                                    | And a function of the property of the second second |                                                                                                    |
|                                                                                                    | and a second second sec | PERSONAL PROPERTY.                                                                                                    |
| Tan ana brann a                                                                                                    | andres Officiale Professor Activation                                                                                                    |                                                                                                    |
| Tan and Prima of<br>Federations - 1<br>And Annual Prima of<br>Annual Prima - 1<br>Annual Prima - 1<br>Annual Prima - 1                                | arealises Office (and interview) and a second second secon | and Parametric Pressent Conservation                                                                                                    |
| Tana anna Poloina da<br>Fangiatzierenii - I<br>Anaritanuan Poloina<br>Anaritanuan<br>Banetzeinek<br>Fritzeniuman                                      | A Construction of the second second s | and Factorers ( Present ( present))<br>Instant<br>In antipolitical Antipolitical Solution <sup>a</sup> prioritization foreign management<br>Instantory on Science Scientify, Soc Frider Int in New Decisiogory (2.494).                     |
| Tana anna Poloine de<br>Fregulationemi - I<br>Anna Anna Poloine<br>Brand Candonke<br>Re Recolumental<br>Ponologies                                    | An and a second design of the second design of the  | en autgetichter Anter aus Die ind <sup>a</sup> geteinenschader Freise manuer<br>einen eingetichter Anter aus Die ind <sup>a</sup> geteinenschader Freise manuer<br>einenterp ein benem terretigt. Die finder ihn in dem Bestetgungs 2. Wert |
| Ease anno Politica de<br>Forgiate/seconi - 1<br>rigi formario de ser<br>incoprete anno<br>Researcadores<br>Politicadores<br>Politicadores<br>1 Martin | <ul> <li>Andre and Distriction Products</li> <li>Andre and Discount Discount</li> <li>Andre and Discount Discount Dis</li></ul>   | en aufgelijken Areke and Televisie<br>mentery an komming Sie finder in in ine bezadgorge 2.444.                                                                                                    |

## Mitzeichnen

Über der Mitzeichnerliste sowie darunter finden Sie den Link zum Mitzeichnen. Durch Anklicken dieses Links können Sie die Petition mitzeichnen. Sie werden jetzt mit Ihrem Namen und Vornamen in der Liste der Mitzeichner aufgeführt.

#### Liste der Mitzeichner

Von der Übersichtseite aus lässt sich die Mitzeichnerliste einer Petition anzeigen, durch Anklicken von Mitzeichner in derselben Zeile.

## Bestätigung Ihrer Mitzeichnung

Als Bestätigung Ihrer erfolgreichen Mitzeichnung erhalten Sie eine E- Mail an Ihre im System hinterlegte E-Mail Adresse. Daran erkennen Sie das Sie erfolgreich waren.

#### Hurra Sie haben es geschafft!

Danke Ihre Hebamme